## ¿Cómo crear un grupo para trabajos colaborativos en Google Drive?

1 - Crea un documento en Google Drive

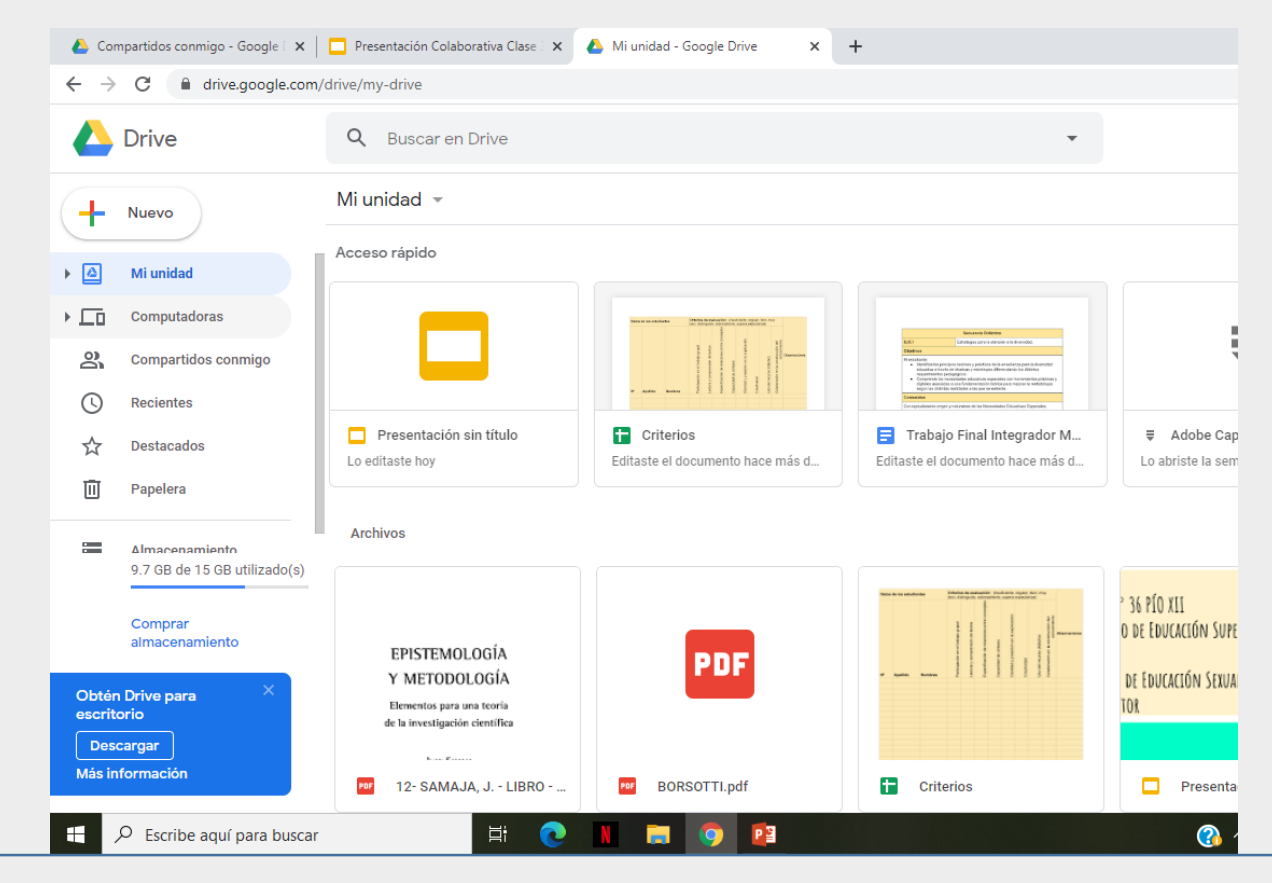

## 2 – En este caso creamos una presentación con diapositivas.

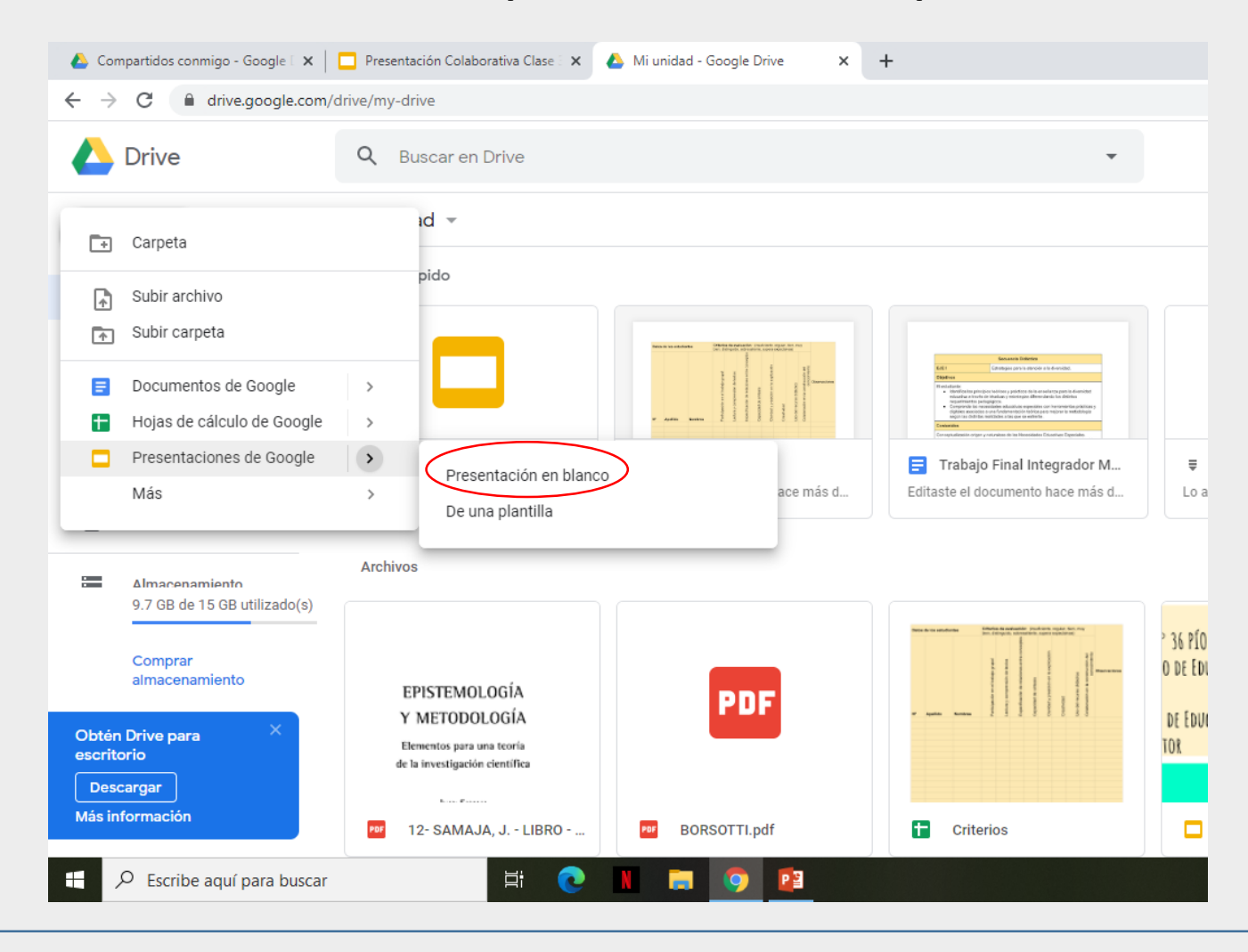

## 3 -Lo primero que debemos hacer es **cambiar el nombre** del documento.

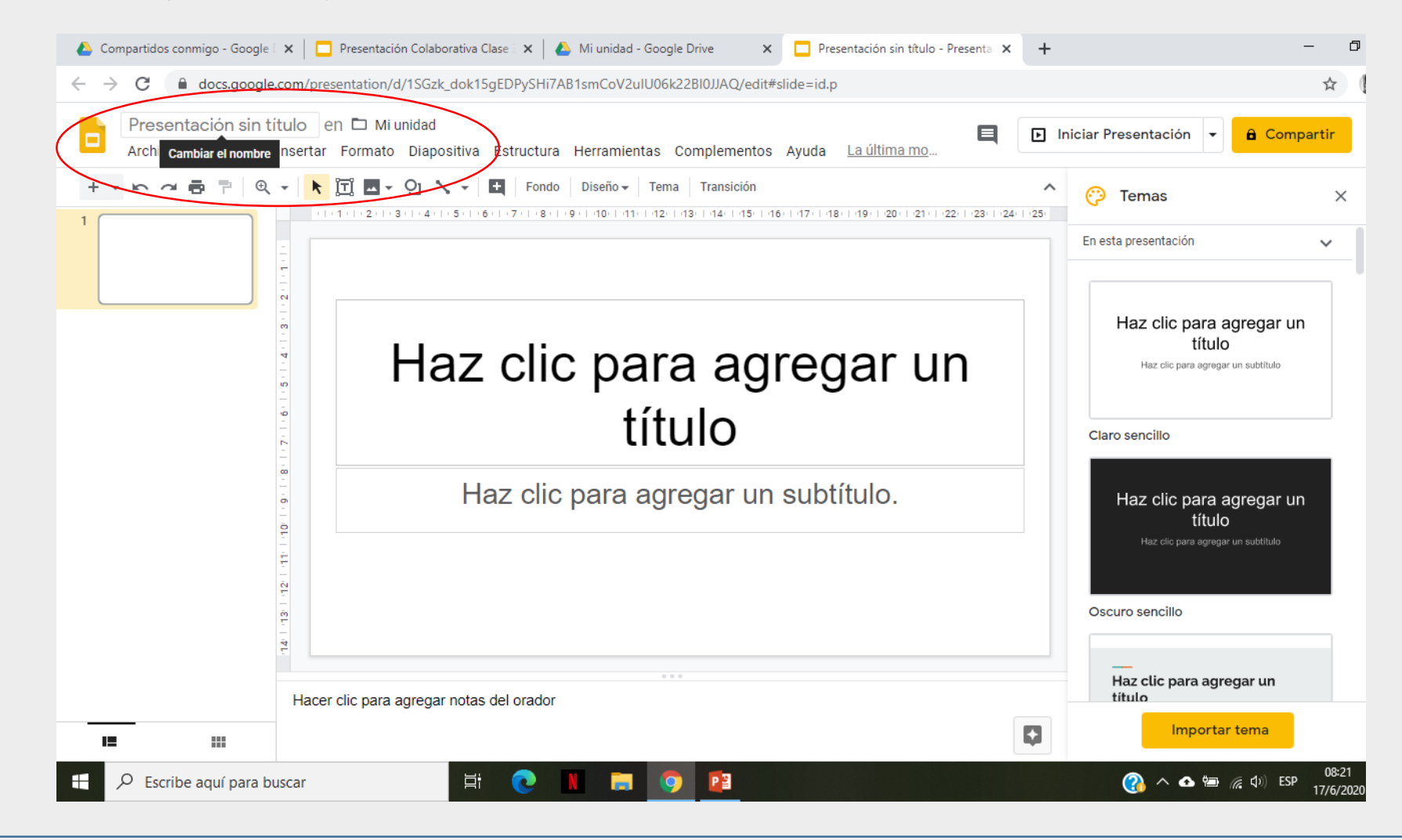

4 – En el campo **compartir**, escribimos los correos de las personas que van a formar parte del grupo.

| ← → C                                                                              | EDPySHi7AB1smCoV2ulU06k22Bl0JJAQ/edit#slide=id.p              |         | \$                                                                                        | 0  |
|------------------------------------------------------------------------------------|---------------------------------------------------------------|---------|-------------------------------------------------------------------------------------------|----|
| Presentación sin título 🛧 🖻 👁<br>Archivo Editar Ver Insertar Formato Diapositiva E | structura Herramientas Complementos Ayuda <u>La última mo</u> | Iniciar | Presentación 👻 🔒 Compartir                                                                | ß  |
| + • • ~ = = = @ • • • II • • • • • • • • •                                         | Fondo Diseño → Tema Transición                                | ► @     | a Privado solo para l<br>Temas                                                            | ní |
| Haz                                                                                | clic para agregar un<br>título                                | Cla     | Haz clic para agregar un<br>título<br>Haz clic para agregar un subtitulo<br>aro sencillo  |    |
|                                                                                    | z clic para agregar un subtítulo.                             | Os      | Haz clic para agregar un<br>título<br>Haz clic para agregar un subtituto<br>curo sencillo |    |
| Hacer clic para agregar notas de                                                   | el orador                                                     | Þ       | Haz clic para agregar un<br>titulo                                                        |    |

5 - Selecciona el nivel **de** acceso que quieres dar al **grupo**: Puede editar, Puede comentar o Puede ver.

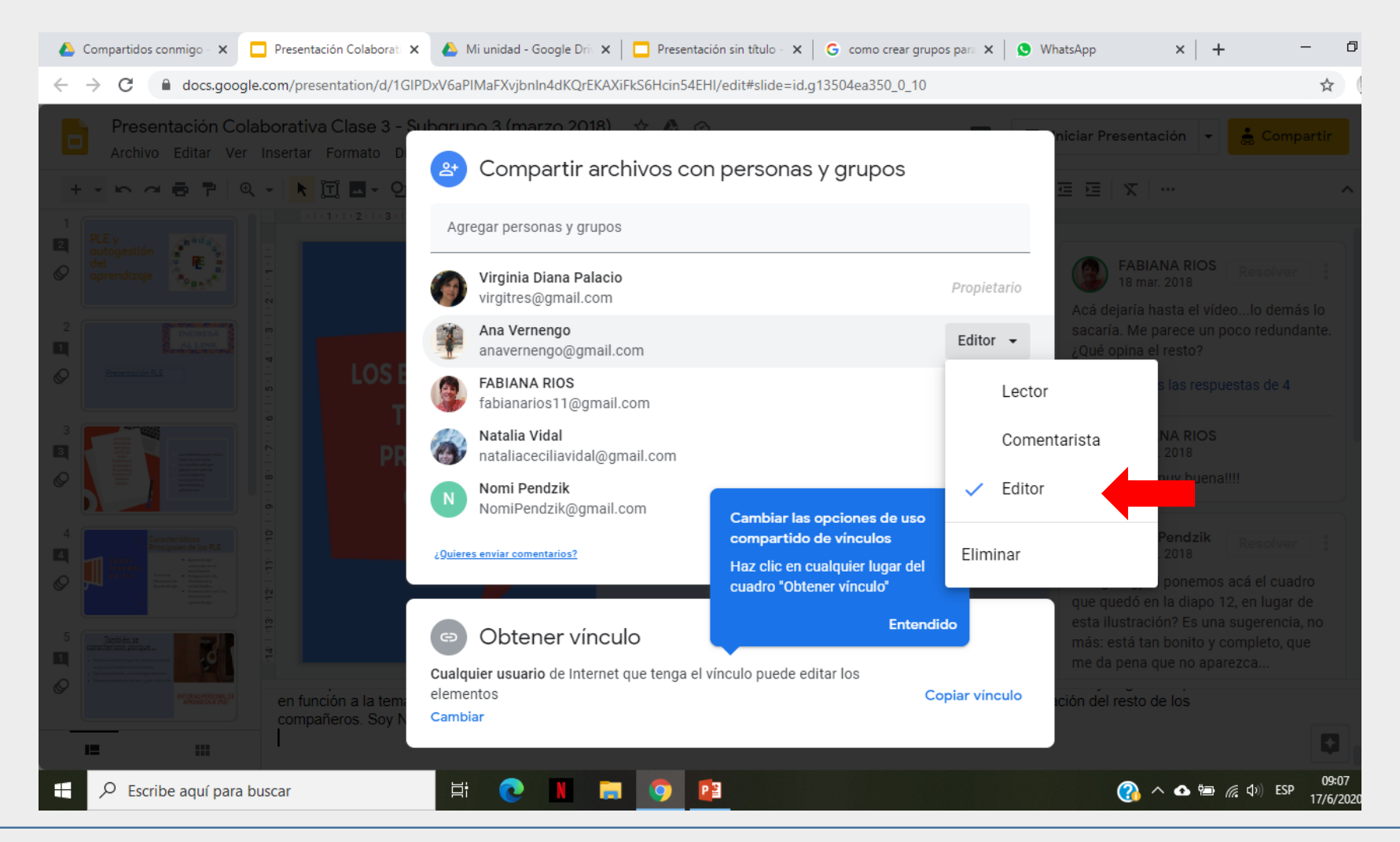

6 - Presionamos el botón *listo* y ya está. Se enviará un link a todos los correos para que los usuarios puedan acceder al documento compartido.

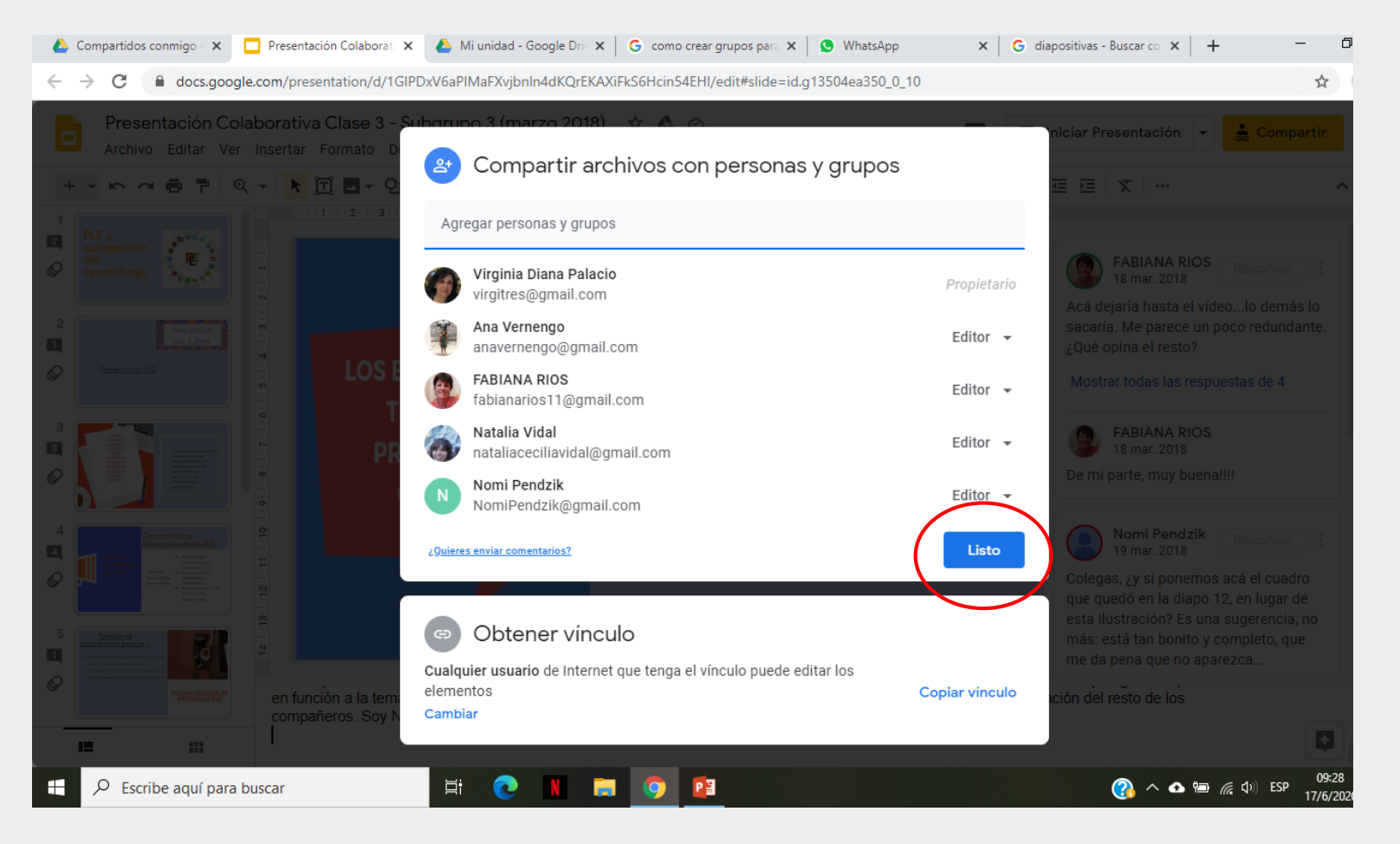

**7**-**¡Ahora si!** Los miembros del grupo podrán interactuar en el trabajo colaborativo, modificar formatos, enviar comentarios, etc.

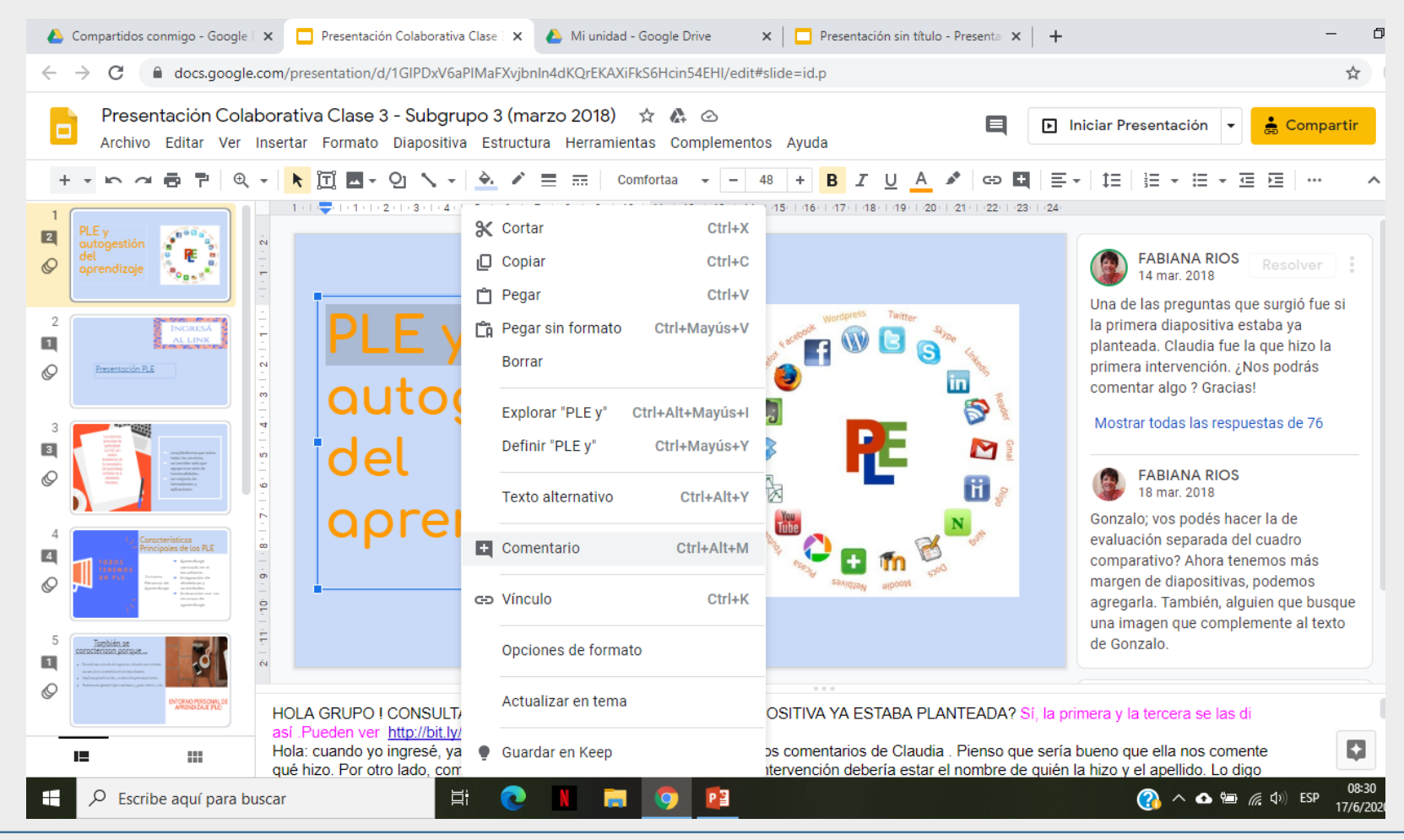

## 8 - El **propietario** (creador del grupo), tendrá registro de todos los movimientos realizados por cada usuario.

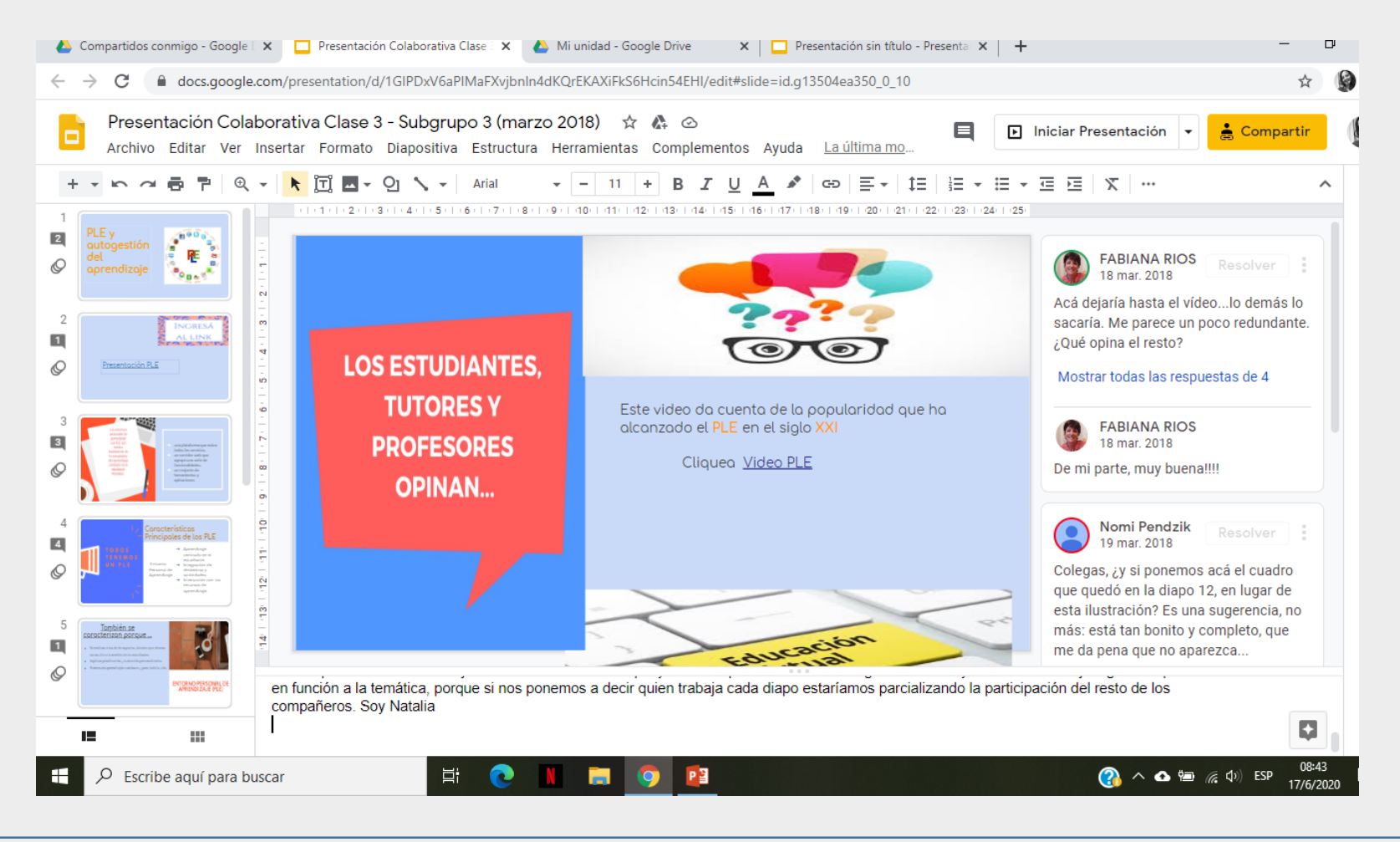